## 😓 Legge til bilde på avvik i Landax app

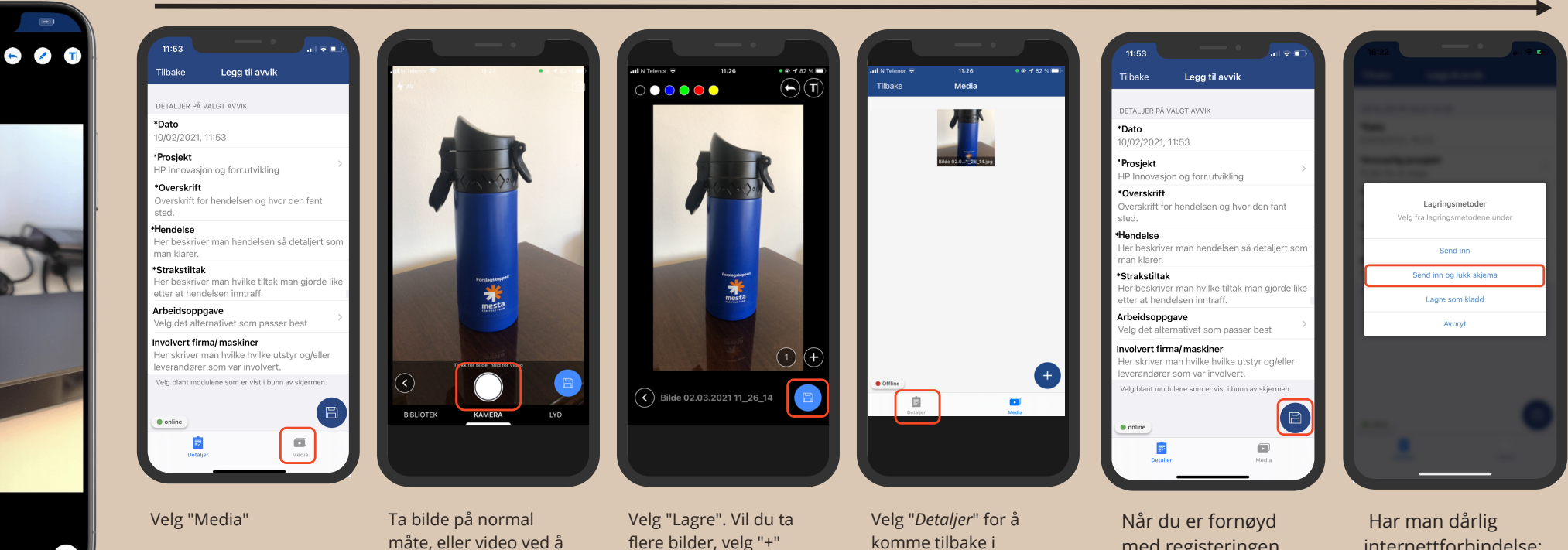

Ved første gangs bruk kan du få spørsmål om du vil tillate at Landax bruker posisjonen din: Velg "Tillat mens appen er i bruk"

holde knappen inne

flere bilder, velg "+"

komme tilbake i registreringsbildet.

Velg "+" nede til venstre for å legge til et nytt bilde.

med registeringen, velg "lagre-ikonet".

internettforbindelse: velg "Lagre som kladd" og send inn når du har bedre dekning.

Mitt mesta